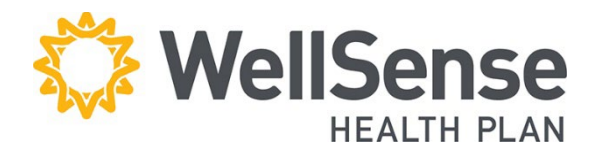

# **Provider Portal** Claim Submission User Guide

Professional Claim Submission is available to all users who currently have access to claims data. We recommend conducting a member eligibility search for the claim date of service **prior** to submitting your claim.

#### **Table of Contents**

| Points of Entry for Submitting a Claim                                            | 2 |
|-----------------------------------------------------------------------------------|---|
| Option 1: Submitting a Claim through the Patient Management Tab                   | 2 |
| Option 2: Submitting a Claim through the Office Management Tab or the Quick Links | 2 |
| Entering a Claim                                                                  | 3 |
| If the member has a Referral or Authorization                                     | 4 |
| Add Diagnoses, Transportation, & COB Details                                      | 4 |
| Add Service Line Information                                                      | 6 |
| Submission Confirmation                                                           | 7 |
|                                                                                   |   |

# Points of Entry for Submitting a Claim

Once you have logged into the provider portal, there are two entry points for submitting a claim:

- 1. Select a patient on the **Patient Management** tab and click **Claims**, or
- 2. Hover over the **Office Management** menu item and click **Claims**.

## **Option 1: Submitting a Claim through the Patient Management Tab**

 Hover over the Patient Management menu item and select patient\* from the dropdown menu and click Claims.
 \* If the patient does not appear in the dropdown, click Search Patients to locate the correct person and add them to your list.
 The patient's claims history will display. To add a new claim, click Add Claim.

| Patient Management 🗸                                   |  |
|--------------------------------------------------------|--|
| Current Patient                                        |  |
| Search Patients                                        |  |
| Patient Information                                    |  |
| Eligibility                                            |  |
| Claims                                                 |  |
|                                                        |  |
|                                                        |  |
| Information                                            |  |
| <ul><li>Information</li><li>No Records Found</li></ul> |  |

# Option 2: Submitting a Claim through the Office Management Tab or the Quick Links

 Hover over the Office Management menu Click Claims.

-OR-

2. In the Claims box, click New.

| Office Management 🗸                                                                                                    | Administratio                          | on V                                    |       |                    |
|----------------------------------------------------------------------------------------------------|----------------------------------------|-----------------------------------------|-------|--------------------|
| Claims 1<br>Request for Claim Review<br>Formulary<br>Code Lookup<br>WellSense Provider Search<br>Provider Reporting Tool | ons                                    | Claims                                  |       |                    |
| Benefits and Eligibility - RT<br>Member Roster<br>Document Manager<br>Referrals/Authorizations                           | Check Status<br>ents MA ><br>ents NH > | Claim status<br>Member ID<br>View All > | New > | Search<br>Update > |

 Click on the Add Claim tab. Search for the Member by writing in their Last Name, Member ID or Medicaid ID in the Patient Search Field.

Locate and choose the correct member from the list by matching: Name, DOB, Member ID, and Effective Dates. Click Select to add member to the claim screen.

# Claim Status Remittance Advice Add Claim Create Professional Services Claim Patient Search

## **Entering a Claim**

The Claim entry screen should appear autopopulated with the member data

| Create Pi                                      | rofessional S             | ervices Claim                                  |        |
|------------------------------------------------|---------------------------|------------------------------------------------|--------|
| Patient Information                            |                           |                                                |        |
| Patient Name                                   |                           | <ul> <li>Patient Account</li> </ul>            |        |
| Relationship                                   | Self                      | Member ID                                      |        |
| Address                                        |                           | City                                           | BOSTON |
| State, Zip                                     | MA, 02128                 | Home Phone                                     |        |
| Date of Birth                                  |                           | Gender                                         | F      |
| <ul> <li>Release of<br/>Information</li> </ul> | Signed statement/Claims ~ | <ul> <li>Amount Paid by<br/>Patient</li> </ul> |        |
|                                                |                           |                                                |        |

#### **Required fields:**

- Patient Account Number: Number assigned by physician's office to the member
- Release of Information: Defaults to Signed Statement/Claims
- Amount Paid by Patient: Dollar amount paid by the member at the time of the encounter
- **Date of Illness**: Date of the encounter. The claim must be submitted in a timely manner, per the terms of your agreement with WellSense. Please see the corresponding Provider Manual for additional information. Claims cannot be submitted for a future date **of service.**
- For claims related to auto, workplace or other types of accidents, fill in the appropriate fields in the Patient Condition Related To section.
- 2. To search for the rendering provider, select provider from the drop-down list -OR- search **Provider NPI.** Click

| Related Causes                                         | Auto Accident DEmplo | yment 🛛 Other 🛛 🚺 |                 |             |
|--------------------------------------------------------|----------------------|-------------------|-----------------|-------------|
| Accident Location                                      | State / Prov         | ~ -or- Country    | ~               |             |
| <ul> <li>Date of Current<br/>Illness or LMP</li> </ul> | 쓰                    |                   | Accident Date   | <b>H</b>    |
| Admit Date                                             | ä                    |                   | Discharge Date  | Ľ           |
| EPSDT Referral                                         | -Select-             | ~                 | EPSDT Condition | DAV DST DS2 |

Search in the **Rendering Provider section** for the Provider Search results page.

- In the Provider Signature on File section, contracted providers select Yes and non-contracted providers select No.
- 4. The **Provider Accept Assignment** field defaults to *Assigned* and the **Benefits Assigned** field defaults to *Yes.* Adjust each field as needed

| Rendering Provider                                      |          |     |                                                    |          |     |
|---------------------------------------------------------|----------|-----|----------------------------------------------------|----------|-----|
| <ul> <li>Rendering</li> <li>Provider</li> </ul>         |          | ~   | Rendering     Provider Tax ID                      |          |     |
| Practice Name                                           | Unknown  | ~   |                                                    |          |     |
| Billing Provider                                        | Unknown  | ~   | Billing Provider Tax<br>ID                         |          |     |
| <ul> <li>Provider</li> <li>Signature on File</li> </ul> | -Select- | ~ 3 | <ul> <li>Provider Accept<br/>Assignment</li> </ul> | Assigned | ~ 4 |
| Benefits Assigned                                       | Yes      | ~   |                                                    |          |     |

#### If the member has a Referral or Authorization

 If the member has a referral or authorization, it can be added to the claim submission. Search for the referral or authorization by the Provider NPI or the Referral/Authorization number.

**Provider NPI**: If searching by the Provider NPI click the radio button next to Provider NPI.

Click **Select** next to the correct search results.

| Referring Physician    |                      |                 | Prior Au | th. No.         |
|------------------------|----------------------|-----------------|----------|-----------------|
|                        | 1                    |                 |          |                 |
|                        |                      |                 |          |                 |
|                        | Iname O Provider NPI |                 |          |                 |
| <b>Ref/Auth Search</b> |                      |                 |          |                 |
| •                      |                      | Provider Search | -01-     | Referral Search |

### Add Diagnoses, Transportation, & COB Details

 Add all diagnose codes that apply to the claim. Search for each code individually by typing at least three characters into the Search field.

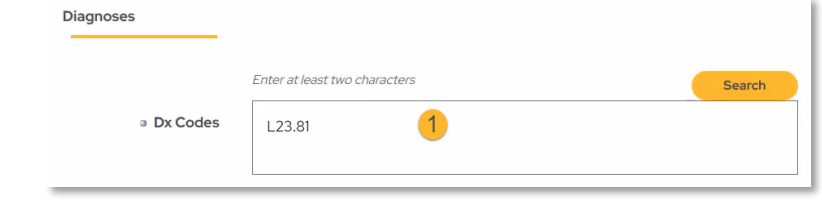

 If using the search function, begin typing a code or description, then click Search. Click on all Codes that apply to the claim. Once they have all been selected, click Add Diagnosis.

# Repeat steps 1 & 2 for each diagnosis code.

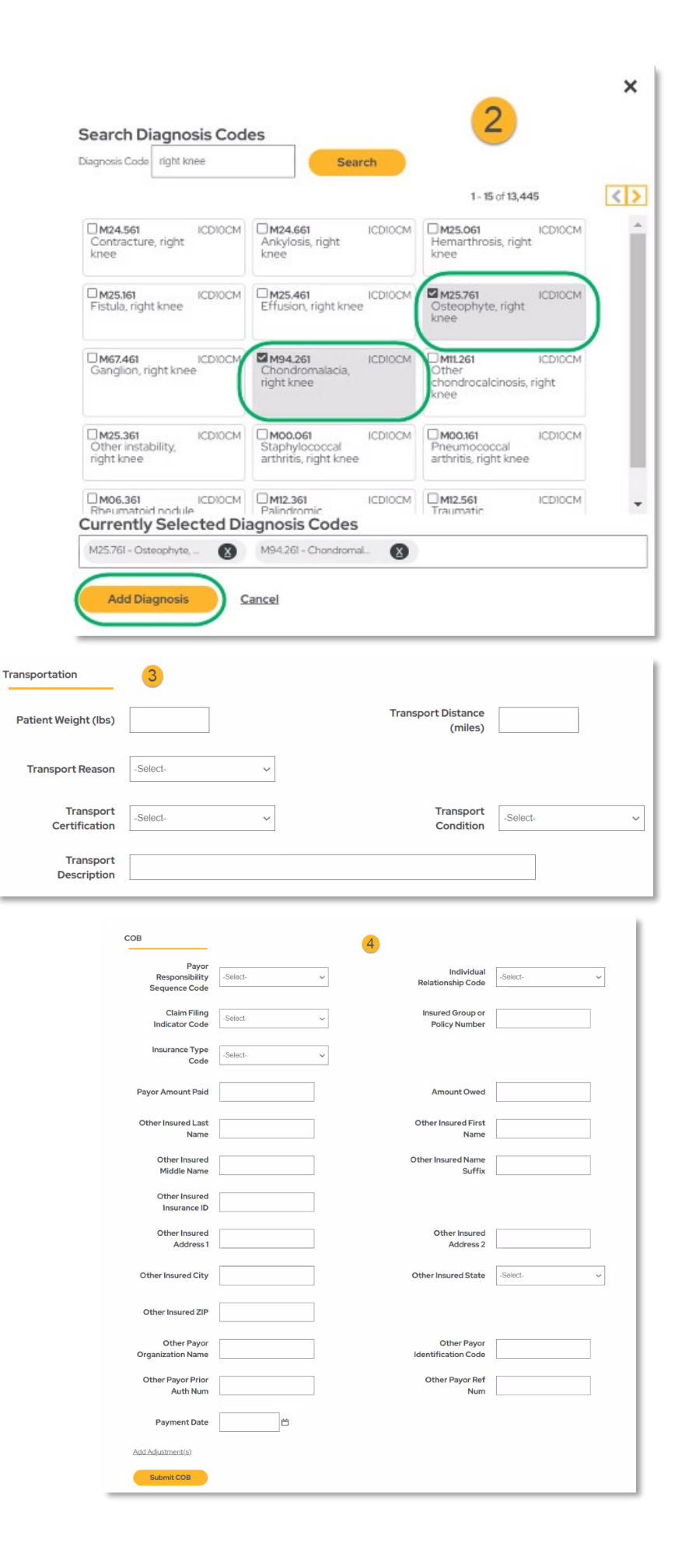

# 3. **Transportation Details**: Fill in transportation information for the claim as needed.

4. **COB Details**: Fill in Coordination of Benefits (COB) details for the claim as needed.

#### **Required fields:**

- Start date
- Place of service
- Procedure code
- Diagnosis code units
- Charge
- Emergency

**Complete specific Transportation and/or COB information:** Fill in specific transportation or COB information as needed and click **Submit COB**.

# **Add Service Line Information**

- 1. **Review & Add Services:** Once all required fields have been filled out, click **Add Services** at the bottom of the form to advance to the procedure information. Note that Service Facility Location is required when certain Place of Service(s) are selected
- 2. Add all the requested Service Line information

| Payment Date             | t | ۲ |  |  |
|--------------------------|---|---|--|--|
| Add Adjustment(s)        |   |   |  |  |
| Submit COB               |   |   |  |  |
| Services                 |   |   |  |  |
| Add Services             | 1 |   |  |  |
| Indicates required field |   |   |  |  |

| Add Service                         | 2                             |                                        |            |
|-------------------------------------|-------------------------------|----------------------------------------|------------|
| Patient Information                 |                               |                                        |            |
| Patient<br>Name                     | Patient<br>Account<br>No.     |                                        |            |
| Provider Brenda Levy                | Practice                      | Greater Roslindale Medical & Dental Co | enter      |
| Services                            |                               |                                        |            |
| Start Date                          | 09/20/2023                    | End Date                               | 09/20/2023 |
| Place of Service                    | -Select- ~                    |                                        |            |
| Service Facility Location           |                               | Name O Provider NPI                    | Search     |
| Type of Service                     | ~                             |                                        |            |
| Procedure Code                      | Enter at least two characters |                                        | Search     |
| <ul> <li>Diagnosis Codes</li> </ul> | 1. M25.761 Osteophyte, I      | ight knee                              |            |
| a Units                             | -Select-                      | Charge                                 |            |
|                                     |                               |                                        |            |

- To add more lines, click Add Service.
  - 4. Or click **Submit COB** if finished adding services

| To City                           |                 | To State, ZIP                   | -Select-           | ~      |
|-----------------------------------|-----------------|---------------------------------|--------------------|--------|
|                                   |                 |                                 |                    |        |
| СОВ                               |                 |                                 |                    |        |
| Other Payor Primary<br>Identifier |                 | Service Line Paid<br>Amount     |                    |        |
| Paid Service Unit Count           |                 | Adjudication or<br>Payment Date |                    |        |
| Add Adjustment(s)<br>Submit COB   |                 |                                 |                    |        |
| Indicates required field          |                 |                                 |                    |        |
| Services                          |                 |                                 |                    |        |
| Start End POS                     | TOS Proc Modi I | Mod2 Mod3 Mod4 I                | Dx Emergency Units | Charge |
| No Services Added.                |                 |                                 |                    |        |
| Cancel                            |                 |                                 |                    |        |
| Return to Previous Page           |                 |                                 |                    |        |

# **Submission Confirmation**

Once you have clicked Finished you will be brought back to the main claim entry screen. Scroll to the bottom of the page and click **Submit** to submit your claim.

A confirmation screen will appear saying **Claim Submitted**.